How to activate *.NET 3.5* in Windows 7, Windows 8 and Windows 10?

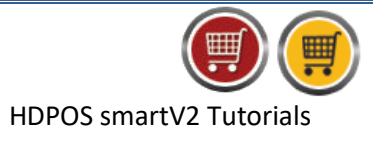

The .NET framework 3.5 is necessary for running many applications running on windows. The HDPOS Smart application can be installed only when Dot Net Framework 3.5 is enabled.

To activate .NET Framework 3.5 on Windows 7, windows 8, Windows 8.1, or Windows 10, please follow the steps given below:

## 1. Open Control Panel in your computer.

| 🛃 Control Panel                                                                                                    | – 🗆 X                                                                          |
|----------------------------------------------------------------------------------------------------|--------------------------------------------------------------------------------|
| $\leftarrow \rightarrow \checkmark \uparrow$ 🖾 > Control Panel                                                                                     | ✓ ひ Search Control Panel の                                                     |
| Adjust your computer's settings                                                                                                    | View by: Category <b>*</b>                                                     |
| System and Security                                                                                                    | User Accounts                                                                  |
| Review your computer's status<br>Save backup copies of your files with File<br>History<br>Back up and Restore (Windows 7)<br>Find and fix problems | Change account type                                                            |
|                                                                                                    | Appearance and Personalisation<br>Change the theme<br>Adjust screen resolution |
| Network and Internet<br>View network status and tasks<br>Choose homegroup and sharing options                                                      | Clock, Language and Region<br>Add a language<br>Change input methods           |
| Hardware and Sound                                                                                                    | Change date, time or number formats                                            |
| Add a device                                                                                                    | Ease of Access<br>Let Windows suggest settings                                 |
| Programs                                                                                                    | Optimise visual display                                                        |
| Uninstall a program                                                                                                    |                                                                                |
|                                                                                                    |                                                                                |
|                                                                                                    |                                                                                |
|                                                                                                    |                                                                                |
|                                                                                                    |                                                                                |

2. Click on Programs.

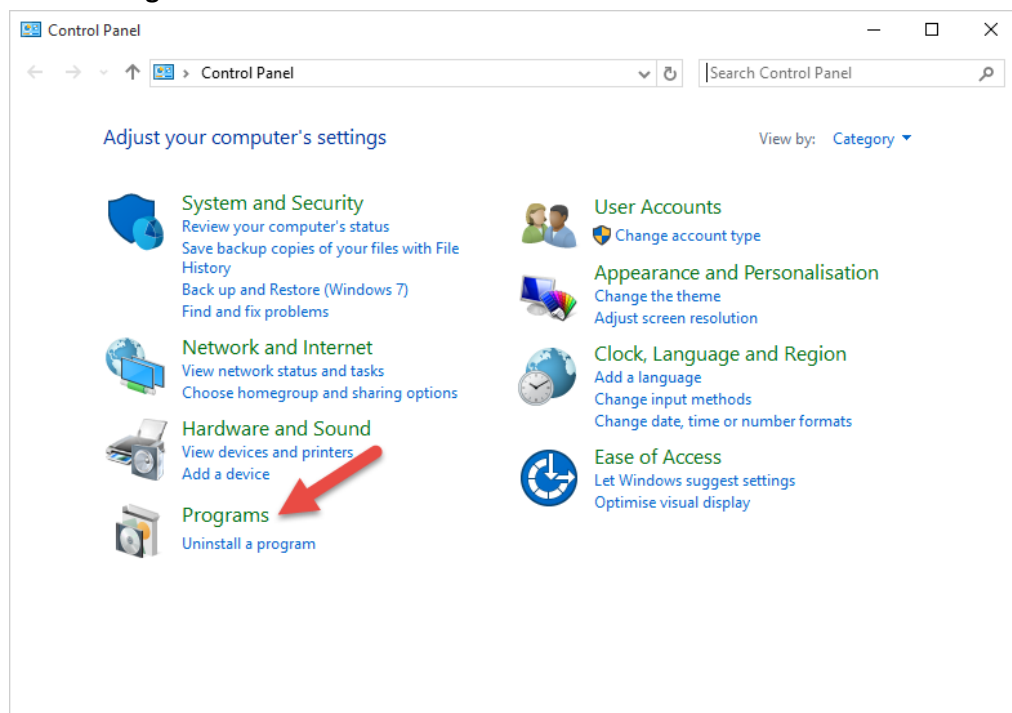

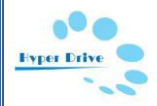

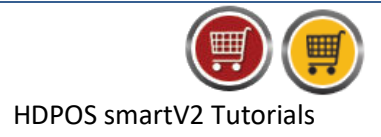

3. Click on Turn Windows features on or off.

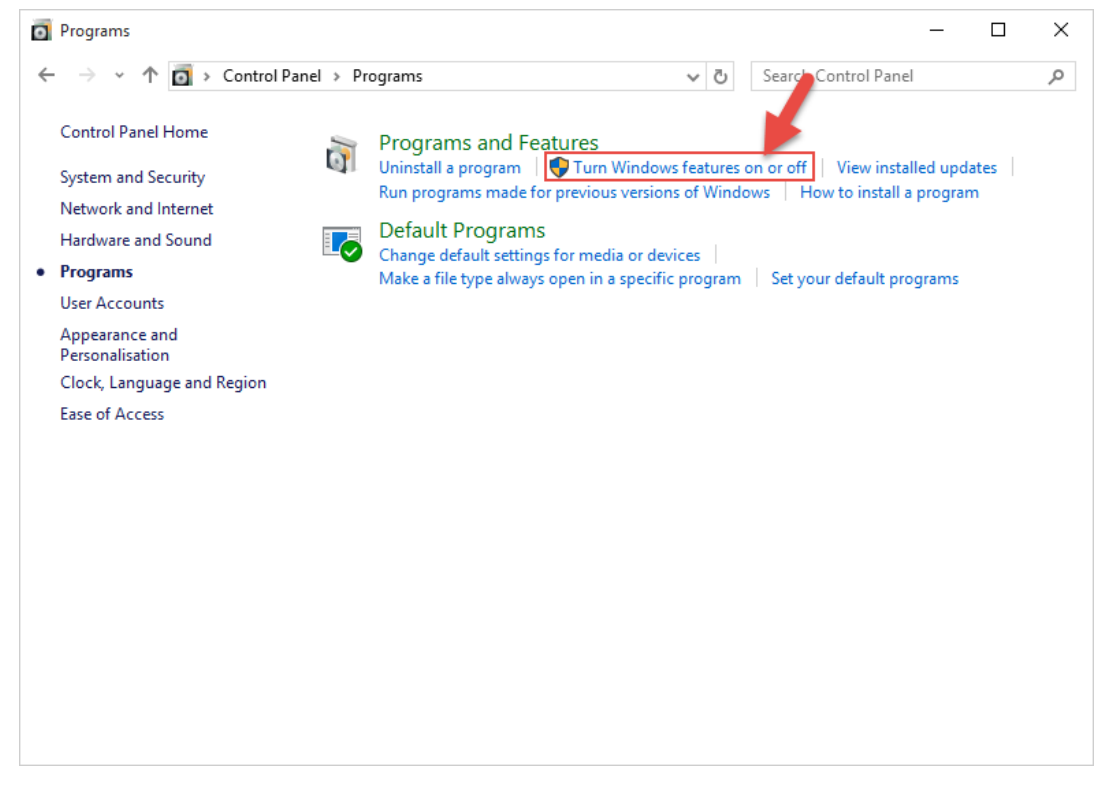

4. Check the .NET Framework 3.5 (includes .NET 2.0 and 3.0) checkbox.(In Windows 8, 8.1 and 10)

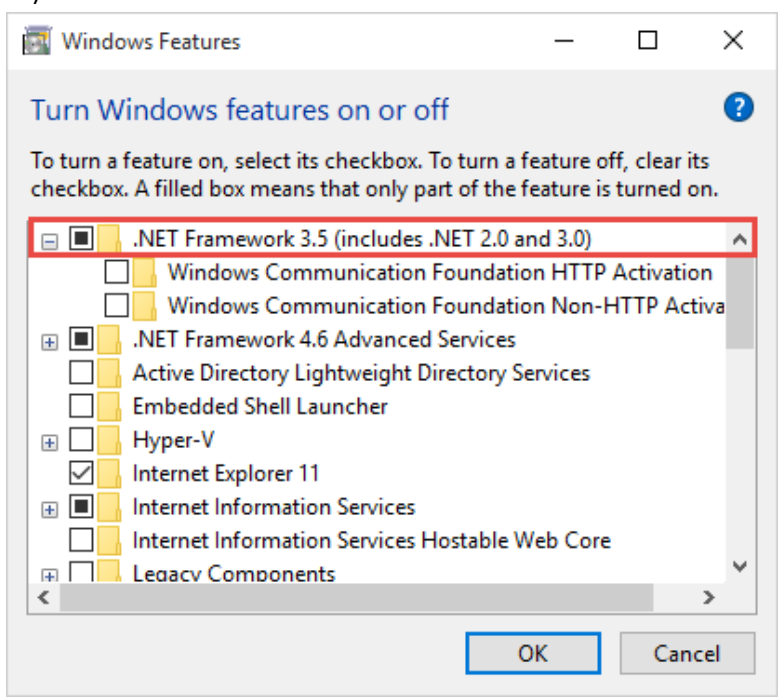

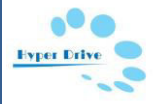

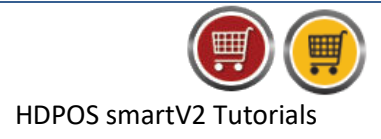

Note: In Windows 7, check the Microsoft .NET Framework 3.5.1 checkbox.

| 👿 Windows Features                                                                                                    |          |  |
|----------------------------------------------------------------------------------------------------|----------|--|
| Turn Windows features on or off                                                                                                    | 0        |  |
| To turn a feature on, select its check box. To turn a feature off, clear its check box. A filled box means that only part of the feature is turned on. |          |  |
| 🕀 🔲 🔒 Games                                                                                                    |          |  |
| Indexing Service                                                                                                    |          |  |
| 🔽 🌗 Internet Explorer 11                                                                                                    |          |  |
| ⊞                                                                                                    | E        |  |
| Internet Information Services Hostable Web Con                                                                                                    | re       |  |
| 📼 🔽 🛄 Media Features                                                                                                    |          |  |
| 🗄 🔳 📗 Microsoft .NET Framework 3.5.1                                                                                                    |          |  |
| 🕀 🔲 🌆 Microsoft Message Queue (MSMQ) Server                                                                                                    |          |  |
| 🕀 🔳 📔 Print and Document Services                                                                                                    |          |  |
| Remote Differential Compression                                                                                                    |          |  |
| 🔲 🍌 RIP Listener                                                                                                    |          |  |
| 🕀 🗇 🖟 Simple Network Management Protocol (SNMP)                                                                                                    | <b>•</b> |  |
| ОК                                                                                                    | Cancel   |  |

- 5. Click on OK.
- Wait for Windows to complete the operation, as it downloads and installs .NET Framework
  3.5. If it asks you to connect to Windows Update to download required files, click on Yes.
- 7. The required files will be downloaded and .NET 3.5 will be activated.

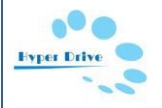